# **RF-CMBO 2.4GHz Wireless Combo**

## Package contents

- Keyboard
- 2.4G Receiver
  Installation CD
- Installation CD including User Guide

## Features Keyboard

- 104-key design
- Connect button
- Power switch

Laser mouse

18 hot-kevs

Soft palm rest

AA batteries (4)

Ouick Setup Guide

 LED showing pairing and battery status

#### Mouse

- Three mouse buttons (left, right, and middle)
- Tilt/scroll wheel
- Two hot-key buttons
- Power saving mode
- Excellent performance
- Working range up to 32.8 feet (10 meters)
- Dual-color status LED indicator
- Connect button
- Power switch

## System requirements

- One available USB port (USB 2.0 or 1.1)
- Operating system: Microsoft® Windows® 7, Windows® Vista, or Windows® XP with Service Pack 3 or higher

## Keyboard top

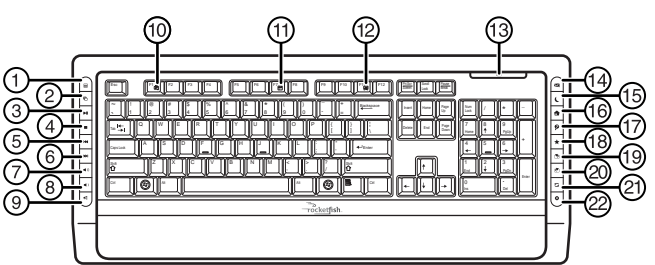

| #  | Description               |
|----|---------------------------|
| 1  | Calculator button         |
| 2  | Application switch button |
| 3  | Play/Pause button         |
| 4  | Stop button               |
| 5  | Previous track button     |
| 6  | Next track button         |
| 7  | Volume + button           |
| 8  | Volume – button           |
| 9  | Mute button               |
| 10 | Help button               |
| 11 | Spelling button           |

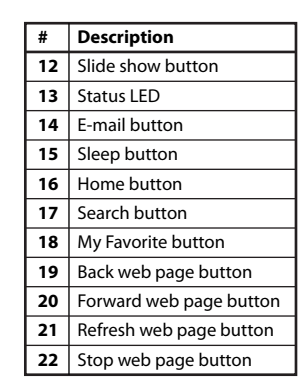

0

(1)(2)

# Keyboard bottom

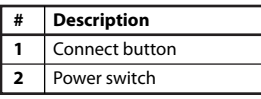

#### Mouse top

# 

| # | Description        |
|---|--------------------|
| 1 | Left button        |
| 2 | Forward button     |
| 3 | Back button        |
| 4 | Right button       |
| 5 | Tilt/scroll button |
| 6 | LED indicator      |

## Setting up Installing the batteries To install the keyboard batteries:

1 Remove the battery cover on the bottom of the keyboard.

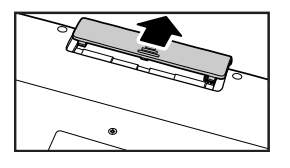

#### **Mouse bottom**

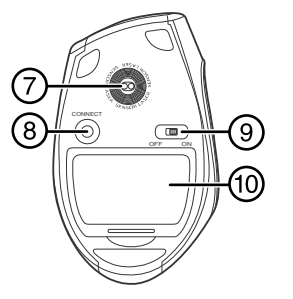

| #  | Description    |
|----|----------------|
| 7  | Laser sensor   |
| 8  | Connect button |
| 9  | Power button   |
| 10 | Battery cover  |

2 Install two AA batteries (included). Make sure that the + and – symbols on the batteries match the symbols in the battery compartment.

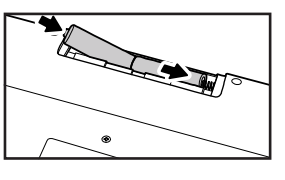

#### 3 Replace the battery cover

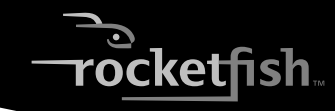

## To install the mouse batteries:

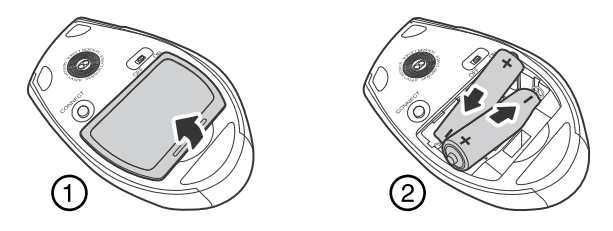

- 1 Press the tab to release the battery cover on the bottom of the mouse.
- **2** Install two AA batteries (included). Make sure that the + and symbols on the batteries match the symbols in the battery compartment.
- 3 Replace the battery cover.

## Setting up the keyboard and mouse

- 1 Plug the 2.4 GHz receiver into an available USB port on your computer.
- 2 Slide the power switch of the mouse to **ON**, to turn the mouse on.
- 3 Slide the power switch of the keyboard to ON, to turn the keyboard on. The computer recognizes the keyboard and mouse automatically. The keyboard and mouse are ready to use.

## Installing the combo driver

To use advanced functions, such as tilt wheel driver, dynamic search and magnifier, you need to install the mouse driver and software.

- 1 Insert the installation CD (provided) in the CD drive on your computer. The installation program should start automatically. If it does not start automatically, open Windows Explorer, browse to the CD, then double-click autorun.exe. The Rocketfish wireless combo screen opens.
- 2 Click Install Combo Driver. The Welcome screen opens.
- 3 Click Next. The Start installation screen opens.
- 4 Click Next. An installation progress bar appears. When the installation is complete, the Setup Complete screen opens.
- 5 Click Finish.

## Legal notices

#### FCC Part 15

This device complies with Part 15 of the FCC Rules. Operation of this product is subject to the following two conditions: (1) this device may not cause harmful interference, and (2) this device must accept any interference received, including interference that may cause undesired operation.

This equipment has been tested and found to comply within the limits for a class B digital device, pursuant to Part 15 of the FCC Rules. These limits are designed to provide reasonable protection against harmful interference in a residential installation. This equipment generates, uses, and can radiate radio frequency energy and, if not installed and used in accordance with the instructions, may cause harmful interference to radio communications. However, there is no guarantee that interference will not occur in a particular installation. If this equipment does cause harmful interference to radio or television reception, which can be determined by turning the equipment off and on, the user is encouraged to try to correct the interference by one or more of the following measures:

- · Reorient or relocate the receiving antenna.
- Increase the separation between the equipment and receiver.
- Connect the equipment into an outlet on a circuit different from that to which the receiver is connected.
- Consult the dealer or an experienced radio/TV technician for help.

#### FCC warning

Changes or modifications not expressly approved by the party responsible for compliance with the FCC Rules could void the user's authority to operate this equipment.

#### DHHS and FDA safety certification

This product is made and tested to meet safety standards of the FCC, requirements and compliance with safety performance of the U.S. Department of Health and Human Services, and also with FDA Radiation Performance Standards 21 CFR Subchapter J.

#### Canada ICES-003 statement

This Class B digital apparatus complies with Canadian ICES-003. Cet appareil numérique de la classe (B) est conforme à la norme NMB-003 du Canada.

#### RSS 310 statement

To reduce potential radio interference to other users, the antenna type and its gain should be so chosen that the equivalent isotropically radiated power (e.i.r.p.) is not more than that permitted for successful communication. Operation is subject to the following two conditions: 1) this device may not cause interference and 2) this device must accept any interference, including interference that may cause undesired operation of the device.

#### **One-year limited warranty**

Visit www.rocketfishproducts.com for details.

© 2010 BBY Solutions, Inc., All Rights Reserved Distributed by Best Buy Purchasing, LLC 7601 Penn Avenue South, Richfield, MN USA 55423-3645 Free Manuals Download Website <u>http://myh66.com</u> <u>http://usermanuals.us</u> <u>http://www.somanuals.com</u> <u>http://www.4manuals.cc</u> <u>http://www.4manuals.cc</u> <u>http://www.4manuals.cc</u> <u>http://www.4manuals.com</u> <u>http://www.404manual.com</u> <u>http://www.luxmanual.com</u> <u>http://aubethermostatmanual.com</u> Golf course search by state

http://golfingnear.com Email search by domain

http://emailbydomain.com Auto manuals search

http://auto.somanuals.com TV manuals search

http://tv.somanuals.com